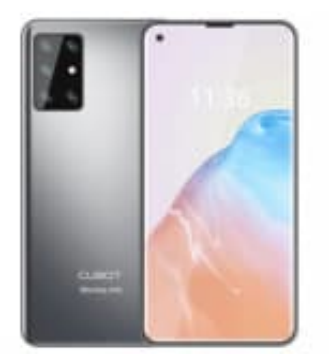

# CUBOT X30P

### WLAN-Telefonie aktivieren

Stelle zunächst sicher, dass dein Mobilfunkanbieter WLAN-Telefonie unterstützt, damit die Funktion genutzt werden kann.

#### 1. Einstellungen öffnen:

Öffne die Einstellungen (Zahnrad Symbol) des Handys.

#### 2. Netzwerk & Internet: Scrolle zu diesem Menüpunkt und tippe ihn an.

3. Tippe auf die Option **Mobile Netzwerke**.

## 4. Erweiterte Einstellungen:

In diesem Menü findest du die Option WLAN-Telefonie. Tippe es an.

#### 5. WLAN-Telefonie aktivieren:

Schalte die Funktion ein, indem du den Schalter aktivierst.